## 实验吧隐写术WP(一)

## 原创

 Neil-Yale
 于 2017-03-28 12:46:44 发布
 9106
 收藏 3

 文章标签:
 <u>源码 base64 sha1 CTF</u>

 版权声明:
 本文为博主原创文章,遵循 <u>CC 4.0 BY-SA</u>版权协议,转载请附上原文出处链接和本声明。

 本文链接:
 <u>https://blog.csdn.net/yalecaltech/article/details/67634552</u>

 版权

1.这是什么(http://www.shiyanbar.com/ctf/8)

直接托winhex,拉到最下面的字符串再sha1就行了

| spartacus.jpg |    |    |    |    |    |     |    |     |    |     |     |     |      |     |      |     |                  |
|---------------|----|----|----|----|----|-----|----|-----|----|-----|-----|-----|------|-----|------|-----|------------------|
| Offset        | 0  | 1  | 2  | 3  | 4  | - 5 | 6  | - 7 | 8  | - 9 | 10  | 11  | 12   | 13  | 14   | 15  |                  |
| 00426048      | 51 | 9A | 28 | ΑO | 05 | CF  | D2 | 83  | D2 | 8A  | 28  | 01  | 29   | D9  | A2   | 8A  | QI( ÏÒIÒI( )Ù¢I  |
| 00426064      | 00 | 33 | 4D | ЗD | 68 | A2  | 80 | 01  | D6 | 9D  | 9A  | 28  | AO   | 03  | 34   | 9D  | 3M=h¢∥Ö∥(4       |
| 00426080      | FA | D1 | 45 | 00 | 2E | 68  | CD | 14  | 50 | 01  | 9A  | 33  | 45   | 14  | 00   | 66  | úÑE .hÍ P ∎3E f  |
| 00426096      | 9B | 45 | 14 | 00 | EC | D1  | 9A | 28  | AO | 06  | D1  | 45  | 14   | 00  | 51   | 45  | ∎E ìÑ∎( ÑE QE    |
| 00426112      | 14 | 00 | 51 | 45 | 14 | 00  | 51 | 45  | 14 | 00  | 51  | 45  | 14   | 00  | 51   | 45  | QE QE QE QE      |
| 00426128      | 14 | 00 | 51 | 45 | 14 | 00  | 51 | 45  | 14 | 00  | EC  | DЗ  | 73   | C5  | 14   | 50  | QE QE ìÓsẢ P     |
| 00426144      | 01 | 45 | 14 | 50 | 03 | ΒB  | 53 | 7B  | 51 | 45  | 00  | 14  | 51   | 45  | 00   | 14  | E P »S{QE QE     |
| 00426160      | 51 | 45 | 00 | 14 | 51 | 45  | 00 | 14  | 66 | 8A  | 28  | 00  | CD   | 14  | 51   | 40  | QE QE f∣(ÍQ@     |
| 00426176      | 05 | 14 | 51 | 40 | 05 | 14  | 51 | 40  | 05 | 14  | 51  | 40  | ΟA   | OF  | 14   | 66  | Q@ Q@ Q@ f       |
| 00426192      | 8A | 28 | 00 | CD | 19 | A2  | 8A | 00  | 33 | 46  | 68  | A2  | 80   | 10  | F5   | A2  | ∣( Í ¢∣ 3Fh¢∣ õ¢ |
| 00426208      | 8A | 28 | 00 | A2 | 8A | 28  | 00 | A2  | 8A | 28  | 00  | A2  | 8A   | 28  | 00   | A2  | I( ¢I( ¢I( ¢I( ¢ |
| 00426224      | 8A | 28 | 00 | A2 | 8A | 28  | 00 | A2  | 8A | 28  | 00  | A2  | 8A   | 28  | 00   | A2  | I( ¢I( ¢I( ¢I( ¢ |
| 00426240      | 8A | 28 | 00 | A2 | 8A | 28  | 00 | A2  | 8A | 28  | 00  | A2  | 8A   | 28  | 00   | A2  | I( ¢I( ¢I( ¢I( ¢ |
| 00426256      | 8A | 28 | 00 | A2 | 8A | 28  | 00 | A2  | 8A | 28  | 00  | A2  | 8A   | 28  | 00   | A2  | I( ¢I( ¢I( ¢I( ¢ |
| 00426272      | 8A | 28 | 00 | A2 | 8A | 28  | 00 | A2  | 8A | 28  | 00  | A2  | 8A   | 28  | 00   | A2  | I( ¢I( ¢I( ¢I( ¢ |
| 00426288      | 8A | 28 | 00 | A2 | 8A | 28  | 01 | D9  | AЗ | 34  | 51  | 40  | 08   | 7A  | 52   | 51  | ∣( ¢∣( Ù£4Q@ zRQ |
| 00426304      | 45 | 00 | 1D | Α9 | C7 | D6  | 8A | 28  | 01 | Β4  | 51  | 45  | 00   | 14  | 51   | 45  | E ©ÇÖ∣(´QE QE    |
| 00426320      | 00 | 14 | 51 | 45 | 00 | 14  | 51 | 45  | 00 | 14  | 51  | 45  | 00   | 14  | 51   | 45  | QE QE QE QE      |
| 00426336      | 00 | 14 | 51 | 45 | 00 | 7F  | FF | D9  | 3C | 25  | 65  | 78  | 65   | 63  | 75   | 74  | QE ÿÙ<%execut    |
| 00426352      | 65 | 20 | 72 | 65 | 71 | 75  | 65 | 73  | 74 | 28  | 22  | 69  | 6D   | 61  | 67   | 65  | e request("image |
| 00426368      | 73 | 22 | 29 | 25 | ЗE |     |    |     |    |     | a . |     | 1.14 | 4   |      |     | s")%≻            |
|               |    |    |    |    |    |     |    |     |    |     | ht  | tp: | //b  | 108 | g. c | sdn | .net/yalecaltech |
|               | I  |    |    |    |    |     |    |     |    |     |     |     |      |     |      |     |                  |

2.听会歌吧(http://www.shiyanbar.com/ctf/19) 打开页面,直接点的话就会直接下载,所以我们先看看源码 发现

>为了让大家更轻松的比赛,为大家准备了两首歌让大家下载

```
<a href="download.php?url=eG1uZ3hpbmdkaWFuZGVuZy5tcDM=" target="_blank">星星点灯</a><a href="download.php?url=YnV4aWFuZ3poYW5nZGEubXAz" target="_blank">不想长大</a>
```

http://blog.csdn.net/yalecaltech

随便点击哪一条都行 发现页面很卡。。 看源码,乱七八糟的 发现提供的值是base64的,比如eGluZ3hpbmdkaWFuZGVuZy5tcDM=解码后就是星星点灯.mp3 那么我们尝试把download.php编码后提交 得到

view-source:http://ctf5.shiyanbar.com/down/download.php?url=ZG93bmxvYWQucGhw

```
📙 老司机 📙 资源 📙 兰州理工大学 📙 挖洞 🛈 i春秋_专业的信息安全... 🤮 返璞归真——流量中... 🛈 i春秋&360安全星计... 🛞 2017年"普译奖"全国
'php
rror_reporting(0);
iclude("hereiskey.php");
url=base64_decode($_GET[ur1]);
:( $ur1=="hereiskey.php" || $ur1=="buxiangzhangda.mp3" || $ur1=="xingxingdiandeng.mp3" || $ur1=="download.php"
  $file_size = filesize($ur1);
  header ( "Pragma: public" );
  header ( "Cache-Control: must-revalidate, post-check=0, pre-check=0" );
  header ( "Cache-Control: private", false );
  header ( "Content-Transfer-Encoding: binary" );
  header ( "Content-Type:audio/mpeg MP3");
  header ( "Content-Length: " . $file_size);
  header ( "Content-Disposition: attachment; filename=".$url);
  echo(file_get_contents($ur1));
  exit:
.se {
  echo "Access Forbidden!";
```

在if语句里第二和三是mp3,第四我们已经提交过了,所以我们接下来提交hereiskey.php的编码后的字符串 得到key

<?php // key is d0wnload\_0k ?>

p://blog.csdn.net/yalecaltech

3.安女神,我爱你!(http://www.shiyanbar.com/ctf/41)
题目都提示了zip.jpg,改后缀为zip,再解压得字符串
再md5解密就行了
(这串md5在国内要么破不出来要么收费,我科学上网才解密的)
网址: https://hashkiller.co.uk/md5-decrypter.aspx

4b05d3bc84fea85c255fa3dd63170865

b05d3bc84fea85c255fa3dd63170865 MD5 : www.simplexue.com http://blog.csdn.net/yalecaltech

4.藏在女神后面,嘿嘿(http://www.shiyanbar.com/ctf/43)直接notepad++打开,ctrl+F搜索关键词key

when="2011-11-03T20:04:19+08:00" stEvt:softwareAgent="Adobe Photos}
when="2011-11-03T20:04:19+08:00" stEvt:softwareAgent="Adobe Photos}
when="2011-11-03T20:04:19+08:00" stEvt:softwareAgent="Adobe Photos}
when="2011-11-03T20:04:19+08:00" stEvt:softwareAgent="Adobe Photos}
when="2011-11-03T20:04:19+08:00" stEvt:softwareAgent="Adobe Photos}
when="2011-11-03T20:04:19+08:00" stEvt:softwareAgent="Adobe Photos}
when="2011-11-03T20:04:19+08:00" stEvt:softwareAgent="Adobe Photos}
when="color: step:">
when="color: step:">
when="color: step:"step:"step

http://blog.csdn.net/yalecaltech

base64解密即可

5.SB! SB! SB! (http://www.shiyanbar.com/ctf/45) 保存下来, sg处理下就可以得到

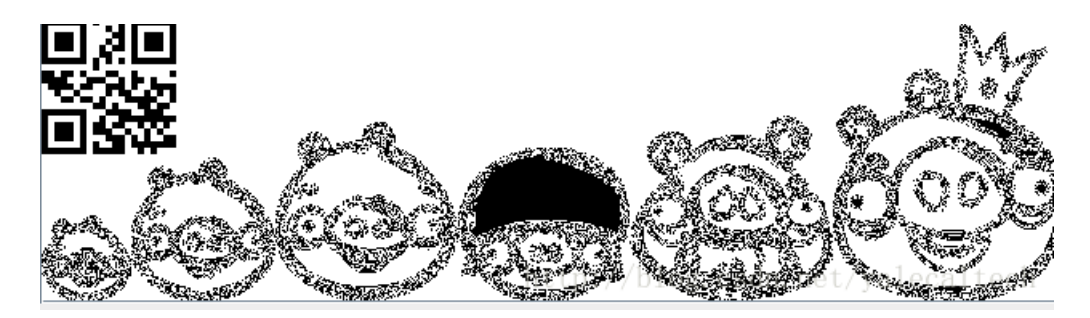

扫一扫就得到了

6.女神又和大家见面了(http://www.shiyanbar.com/ctf/58) 下载之后改后缀为zip,解压得到mp3和txt mp3肯定用mp3stego处理,处理时需要密码,而txt提供的就是密码 处理过程如下

Microsoft Windows [版本 10.0.14393] (c) 2016 Microsoft Corporation。保留所有权利。 C:\Users\hasee\cd C:\Users\hasee\Desktop\CTF工具\MP3Stego\_1\_1\_16\MP3Stego\_1\_1\_16\Development\MP3Stego C:\Users\hasee\Desktop\CTF工具\MP3Stego\_1\_1\_16\MP3Stego\_1\_1\_16\Development\MP3Stego>decode.exe -X -P simctf music.mp3 MP3StegoEncoder 1.1.16 See README file for copyright info Input file = 'music.mp3' output file = 'music.mp3.pcm' Wi11 attempt to extract hidden information. Output: music.mp3.txt the bit stream file music.mp3 is a BINARY file HDR: s=FFF, id=1, 1=3, ep=off, br=9, sf=0, pd=1, pr=0, m=0, js=0, c=0, o=0, e=0 alg.=MPEG-1, layer=III, tot bitrate=128, sfrq=44.1 mode=stereo, sblim=32, jsbd=32, ch=2 [Frame 3416]Avg slots/frame = 417.837; b/smp = 2.90; br = 127.963 kbps Decoding of "music.mp3" is finished The decoded PCM output file name is "music.mp3.pcm" C:\Users\hasee\Desktop\CTF工具\MP3Stego\_1\_1\_16\MP3Stego\_1\_1\_16\Development\MP3Stego> http://blog.csdn.net/valecaltech

打开得到一串base64加密后的字符串 U2ltQ1RGe01QM19NUDNfc2RmZHNmfQ== 解码得到flag 7.小家伙挺可爱(http://www.shiyanbar.com/ctf/716) binwalk 看一下发现是zip 于是顺便在kali里dd出来

oot@kali:~# binwalk sim.jpg HEXADECIMAL DECIMAL DESCRIPTION -------JPEG image data, JFIF standard 1.01 0 0x0 0x596F Zip archive data, at least v2.0 to extract, compre 22895 ssed size: 25, uncompressed size: 23, name: key.txt 23046 0x5A06 End of Zip archive 0x5A06 root@kali:~# binwalk --dd 'txt' sim.jpg DECIMAL HEXADECIMAL DESCRIPTION JPEG image data, JFIF standard 1.01 0x0 22895 0x596F Zip archive data, at least v2.0 to extract, compre ssed size: 25, uncompressed size: 23, name: key.txt 23046 0x5A06 End of Zip archive root@kali:~#

winhex看一下

5961

| Offset   | 0  | 1  | 2  | 3  | 4  | 5  | 6  | 7  | 8  | - 9  | 10  | 11  | 12  | 13 | 14  | 15  |       |      |     |    |
|----------|----|----|----|----|----|----|----|----|----|------|-----|-----|-----|----|-----|-----|-------|------|-----|----|
| 00000000 | 50 | 4B | 03 | 04 | 14 | 00 | 00 | 00 | 08 | 00   | 5A  | 7E  | F7  | 46 | 16  | B5  | PK    |      | Z~  | ÷F |
| 00000016 | 80 | 14 | 19 | 00 | 00 | 00 | 17 | 00 | 00 | 00   | 07  | 00  | 00  | 00 | 6B  | 65  | 1     |      |     |    |
| 00000032 | 79 | 2E | 74 | 78 | 74 | ΟB | CE | CC | 75 | 0E   | 71  | AB  | CE  | 48 | CD  | C9  | y.txt | ÎÌu  | q≪  | ÎΗ |
| 00000048 | C9 | 57 | 28 | CE | CC | 2D | С8 | 49 | AD | 28   | 4D  | AD  | 05  | 00 | 50  | 4B  | ÉW(ÎÌ | -ÈI- | (M- |    |
| 00000064 | 01 | 02 | ЗF | 00 | 14 | 00 | 09 | 00 | 08 | 00   | 5A  | 7E  | F7  | 46 | 16  | B5  | ?     |      | Z~  | ÷F |
| 00000080 | 80 | 14 | 19 | 00 | 00 | 00 | 17 | 00 | 00 | 00   | 07  | 00  | 24  | 00 | 00  | 00  | 1     |      |     | \$ |
| 00000096 | 00 | 00 | 00 | 00 | 20 | 00 | 00 | 00 | 00 | 00   | 00  | 00  | 6B  | 65 | 79  | 2E  |       |      |     | ke |
| 00000112 | 74 | 78 | 74 | ΟA | 00 | 20 | 00 | 00 | 00 | 00   | 00  | 01  | 00  | 18 | 00  | 65  | txt   |      |     |    |
| 00000128 | 58 | FΟ | 4A | 1C | C5 | DO | 01 | BD | EΒ | DD   | ЗB  | 1C  | C5  | DO | 01  | BD  | XðJ Å | Ð ½ë | Ý;  | ÅÐ |
| 00000144 | EΒ | DD | ЗB | 1C | C5 | DO | 01 | 50 | 4B | 05   | 06  | 00  | 00  | 00 | 00  | 01  | ëÝ; Å | Ð PK |     |    |
| 00000160 | 00 | 01 | 00 | 59 | 00 | 00 | 00 | ЗE | 00 | 00   | 00  | 00  | 00  | 1A |     |     | Y     | >    |     |    |
|          |    |    |    |    |    |    |    |    | h  | ittj | o:/ | /bl | og. | CS | dn. | net | /yale | calt | ecl | n  |

将09改为00就行

之后解压就得到flag

(这里涉及到伪加密,详情可以参考: http://blog.csdn.net/ETF6996/article/details/51946250)

## 8.NSCTF crypto100(http://www.shiyanbar.com/ctf/1766) binwalk 看一下可以发现有好几张图片,我们将它分离出来

File Edit View Search Terminal Help oot@kali:~# binwalk -D=jpeg oddpic.jpg DECIMAL HEXADECIMAL DESCRIPTION JPEG image data, EXIF standard Θ  $\Theta \times \Theta$ 12 0xC TIFF image data, big-endian, offset of first image directory: 8 0x32D9 Unix path: /www.w3.org/1999/02/22-rdf-syntax-ns#"> 13017 <rdf:Description rdf:about="" xmlns:photoshop="http://ns.adobe.com/photoshop/1. 0/" xmlns 158792 0x26C48 JPEG image data, JFIF standard 1.02 0x26C66 158822 TIFF image data, big-endian, offset of first image directory: 8 0x26D94 JPEG image data, JFIF standard 1.02 159124 162196 0x27994 JPEG image data, JFIF standard 1.02 164186 0x2815A Unix path: /www.w3.org/1999/02/22-rdf-syntax-ns#"> <rdf:Description rdf:about="" xmlns:dc="http://purl.org/dc/elements/1.1/" xmlns :xap="htt 168370 0x291B2 Copyright string: "Copyright (c) 1998 Hewlett-Pack ard Company" oot@kali:~#

得到四张,一张原图,其他三张都是有flag的图片 得到flag

## 9.LSB(http://www.shiyanbar.com/ctf/1774)

有个东西叫做wbStego 用他处理下就行,得到xxx.txt.\_js 拖到winhex可以看到flag

566.txt.\_is

| Offset   | 0     | 1  | 2  | 3  | 4        | 5  | 6  | - 7 | 8  | 9   | 10  | 11  | 12  | 13            | 14  | 15   |                                 |
|----------|-------|----|----|----|----------|----|----|-----|----|-----|-----|-----|-----|---------------|-----|------|---------------------------------|
| 00000000 | 5F    | 53 | 69 | 6D | 43       | 54 | 46 | 7B  | 4C | 53  | 42  | 5F  | 79  | 69            | 6E  | 78   | _SimCTF{LSB_yinx                |
| 00000016 | 69    | 65 | 7D | 24 | 0E       | 5C | OF | E8  | F9 | 2B  | 23  | 49  | 55  | 6D            | 90  | 75   | <mark>ie}</mark> \$ ∖ èù+#IUm u |
| 00000032 | F8    | Β4 | 96 | ED | 27       | 6C | 4E | DA  | 4D | 80  | E5  | Β7  | 2D  | 00            | 7F  | F8   | øí∎í'lNÚM∎å∙- ø                 |
| 00000048 | 25    | 2A | ΕO | 00 | 78       | DC | AA | DB  | 1B | E2  | 80  | DB  | 00  | 00            | 00  | D1   | %*à xÜªÛ â∎Û Ñ                  |
| 00000064 | C8    | 71 | 6C | 93 | Β6       | 69 | 12 | BB  | 33 | 81  | C7  | 58  | EЗ  | 55            | 49  | 48   | Èql∎¶i ≫3 ÇXãUIH                |
| 00000080 | DC    | C5 | CF | CE | 56       | DB | FΒ | Β6  | D5 | 6D  | Α9  | 24  | 92  | 49            | 2A  | AD   | ÜÅÏÎVÛû¶Õm©\$′I*-               |
| 00000096 | 4A    | DA | 92 | EЗ | 1E       | 49 | F2 | 36  | DB | 72  | 37  | 1B  | 18  | $\mathrm{DF}$ | 4E  | C7   | JÚ'ã Iò6Ûr7 BNÇ                 |
| 00000112 | 13    | FF | 27 | 6D | BF       | FF | 63 | B8  | 24 | 92  | 00  | FF  | Β7  | 24            | 03  | FO   | ÿ'm¿ÿc,\$′ÿ·\$ð                 |
| 00000128 | ЗF    | 92 | 37 | 26 | FC       | 42 | F8 | 00  | OF | FF  | 00  | Β7  | F8  | 8E            | 49  | 07   | ?′7&üBø ÿ ∙ø∣I                  |
| 00000144 | EE    | 41 | 89 | 8D | Β7       | 1C | 6E | 37  | 23 | 4B  | 1C  | 76  | 8F  | 8F            | 6D  | AA   | îA∎ • n7#K v mª                 |
| 00000160 | DB    | 6A | 6C | 92 | B8       | 8C | 05 | F8  | 4A | 80  | DB  | 00  | 71  | CE            | FC  | 97   | Ûjl′,∎ øJ∎Û qÎü∎                |
| 00000176 | 4B    | D8 | 9D | Β1 | ЗA       | 30 | 05 | BO  | 29 | D2  | Β6  | D7  | 1B  | 6E            | 35  | 55   | KØ ±:0 °)Ò¶× n5U                |
| 00000192 | B8    | EC | 49 | C7 | 10       | E4 | 8F | 22  | 40 | 8E  | 36  | 85  | F 4 | 1A            | Ε2  | 80   | ,ìIÇ ä "@∣6∣ô â∣                |
| 00000208 | EΒ    | C7 | 02 | 82 | AA       | 73 | 64 | 95  | 56 | D9  | 05  | 4B  | F 4 | AE            | 92  | AЗ   | ëÇ ∥ªsd∣VÙ Kô®′£                |
| 00000224 | 89    | DB | 6B | Α4 | 93       | 66 | DB | 76  | DE | 07  | F8  | 9D  | AF  | 5D            | CO  | 00   | ∣Ûk¤∣fÛvÞ ø ¯]À                 |
| 00000240 | ΟE    | 35 | 6D | AE | 41       | 47 | D1 | E6  | CO | 03  | F9  | 21  | D9  | 54            | AD  | 40   | 5m®AGÑæÀ ù!ÙT-@                 |
| 00000256 | 77    | 6D | 5C | 45 | 63       | 6E | 4E | 4E  | CA | ЗB  | 15C | 72/ | 38  | E3            | F9  | \$5. | wm\ÉcnNNÊ;Nr8ãùU                |
| 00000222 | L G D | 07 | гD | сD | $\Box A$ | 70 | Cλ | ΛD  | 60 | 0.2 | λD  | 60  | DC  | 07            | 1 λ | 20   |                                 |